## STATEWIDE CONSTRUCTION GENERAL PERMIT

## DISCHARGER'S GUIDE TO THE STORM WATER MULTIPLE APPLICATION AND REPORT TRACKING SYSTEM (SMARTS) DATABASE

# **ANNUAL REPORT**

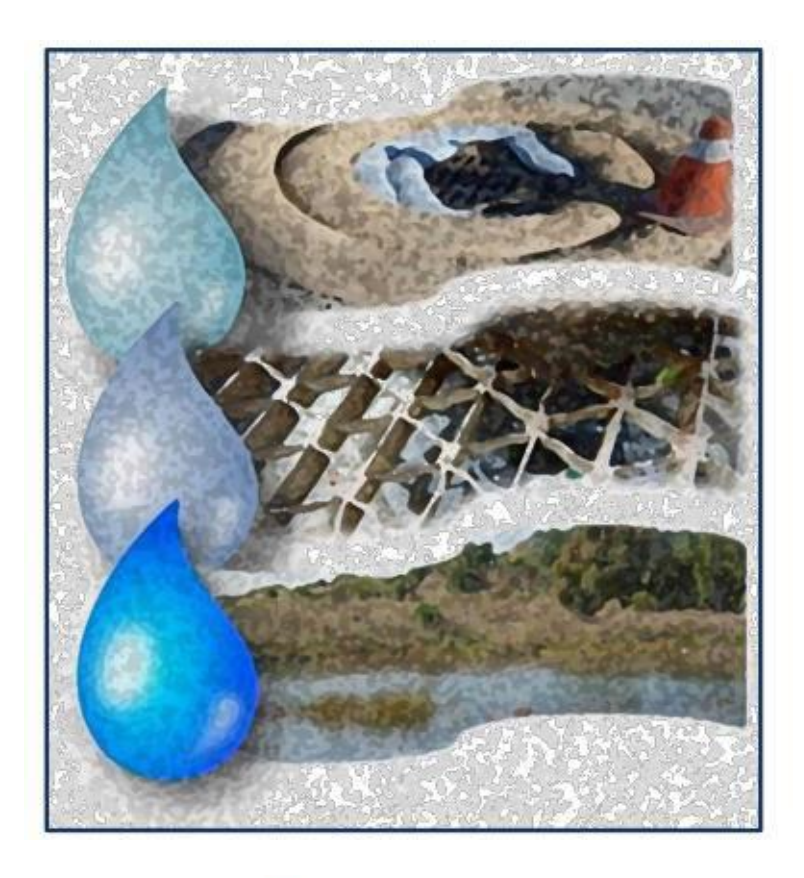

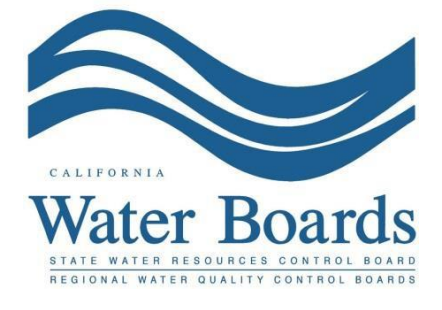

Last Revision January 15, 2020

#### Storm Water Construction General Permit Annual Report:

Construction storm water dischargers with an active Waste Discharge Identification (WDID) number active for at least three months are required to certify and submit an Annual Report no later than September 1<sup>st</sup> following each reporting year. The Annual Report must be electronically submitted using the standardized format via the State Water Board's SMARTS database. The Annual Report is compilation of responses to a list of questions that the discharger must complete to demonstrate compliance with all applicable requirements of the Construction General Permit (CGP). The Annual Report can be entered by any SMARTS user that is linked to the project; however can only be certified and submitted by the Legally Responsible Person (LRP) or Duly Authorized Representative (DAR) with a valid eAuthorization form on file.

The following steps guide the SMARTS user through submittal of an Annual Report:

1. Please log into <u>SMARTS</u> (https://smarts.waterboards.ca.gov):

### Please use SMARTS in Microsoft Edge

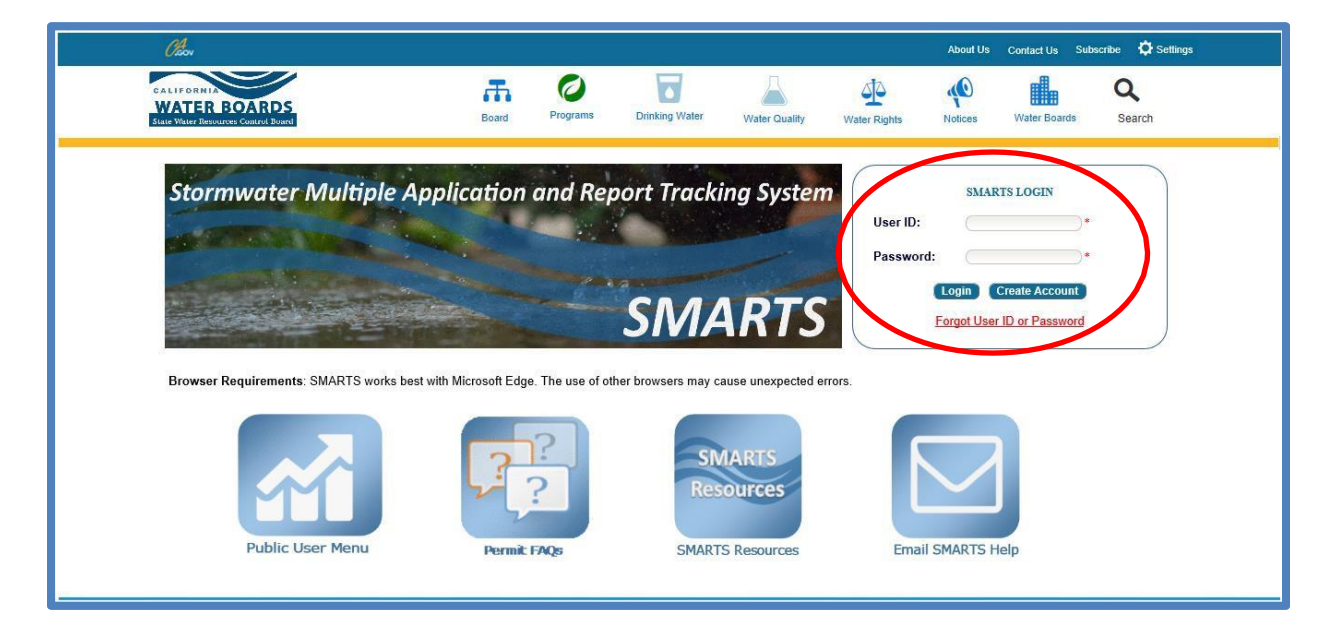

[Continue to Next Page]

Construction General Permit Annual Report Guidance Last Revision: 1/15/2020

2. From the main menu, select "File Reports".

- CalEPA Stormwater Multiple Application and Report Tracking System C.Gov You are logged in as Matthew Shimizu. If this account does not belong to you, please log out Active Applications Account Management Recertify Existing Applications Document Ready for Certification Start a New Application File Reports Pending Applications Submitted Applications View and continue applications that are in progress or have been returned. Manage active and terminated applications processed by the State Water Board. (Submit a Change of Information, amend a Stormwater Pollution Prevention Plan, convert to a No Exposure Certification, view inspections and reports, etc.) Documents Ready for Certification File Reports For the Legally Responsible Person and Duly Authorized View previously submitted reports and submit new reports to ensure permit Representative(s): compliance View, certify, and submit documents to the State Water Board. Account Management Recertify Existing Application Recertify an annual No Exposure Certification or coverage under a reissued General Permit. Perform administrative tasks associated with your account. (Update organization info, manage Legally Responsible Person, manage linked users manage Compliance Groups, view outstanding invoices, self-certify as a QSD, etc.) © 2022 State of California. Conditions of Use Privacy Policy
  - 3. Select "Annual Reports".

| Stormwater Multiple       | e Application and Repo                                                                                     | rt Tracking System                                                    | Water        | Boards CalEPA<br>Protection Agency | GCOV Q You are logged account does n                                           | in as Matthew Shimizu. If this<br>ot belong to you, please log out. |
|---------------------------|----------------------------------------------------------------------------------------------------|-----------------------------------------------------------------------|--------------|------------------------------------|--------------------------------------------------------------------------------|---------------------------------------------------------------------|
| Start a New Application 👻 | Active Applications                                                                                        | File Reports                                                          |              | Account Management                 | Recertify Existing Applications                                                | Document Ready for Certification                                    |
| Home > Reports Menu       | <u>Annual Report</u><br>View, edit, and submit Annu                                                        | S<br>ial Reports.                                                     | >            | <u>Ar</u><br>View, edit, a         | <u>1 Hoc Monitoring Reports</u><br>nd submit Ad Hoc Monitoring Reports.        |                                                                     |
| l<br>View, edi            | ndustrial Exceedance Respons<br>t, and submit Level 1 and Level 2 E<br>Reports for the Industrial Stormwal | se Action Reports<br>xceedance Response Action<br>ler General Permit. |              | <u>C</u><br>View, edit, i          | altrans Incident Reports                                                       |                                                                     |
| View, ed                  | Water Quality Based Corrective                                                                             | 2 Actions Reports<br>Corrective Actions Reports.                      |              | View, edit, and submit Mo          | <u>Other Reports</u><br>nthly, Quarterly, Semi-Annual, On-Den<br>Time Reports. | nand, or One-                                                       |
|                           |                                                                                                    | © 2022 State of Califo                                                | ornia. Condi | tions of Use Privacy Policy        |                                                                                |                                                                     |

Construction General Permit Annual Report Guidance Last Revision: 1/15/2020

4. Select the applicable WDID number and click on the "Report Id" hyperlink to open the Annual Report. Users may query the specific WDID's report by using the search boxes at the top of the table.

|   | Storm            | vater Multiple J          | Application        | and Report Tracking Syste                     | m Kater Boards CalEPA                                                                                                 | Cleov Q ac                | ou are logged in as Matthew Sh<br>count does not belong to you, | imizu. If this<br>please log out. |
|---|------------------|---------------------------|--------------------|-----------------------------------------------|----------------------------------------------------------------------------------------------------|---------------------------|-----------------------------------------------------------------|-----------------------------------|
|   | Start a New Appl | ication 👻                 | Active Application | s File Reports                                | Account Management                                                                                                    | Recertify Existing Applic | ations Documer                                                  | ts Ready for Certification        |
|   | Home > Rep       | orts Menu 🗲 Annua         | l Reports          |                                               |                                                                                                    |                           |                                                                 |                                   |
|   | View Submitted   | I Reports                 |                    |                                               |                                                                                                    |                           |                                                                 |                                   |
|   | Annual Repo      | rts - Outstanding         |                    | 14 - 44 1 2 3 4                               | 5 6 7 (4 of 7) 🕨 🕨 Display 10 🗙 per pa                                                                                | iae                       |                                                                 |                                   |
|   | Report Id 🗘      | Reporting Period          | Report Status      | Operator/Owner Name & Address                 | Facility/Site Name & Address                                                                                          | WDID/App ID               | Permit Type                                                     | Report Required                   |
|   | $\frown$         |                           |                    |                                               |                                                                                                    |                           | construction                                                    |                                   |
| / | <u>1204661</u>   | 07/01/2022-<br>06/30/2023 | Not Submitted      | East Bay Municipal Utility District<br>CONSTW | Briones Soil Stockpile Site<br>Along Oursen Trail Adj Briones Orinda CA 94563                                         | 2 07C320440<br>181554     | Construction                                                    | Y                                 |
|   | <u>1208657</u>   | 07/01/2022-<br>06/30/2023 | Not Submitted      | Intuitive                                     | ISI HQ South Building<br>932 and 950 Kifer Road Sunnyvale CA 94086                                                    | 2 43C395345<br>542236     | Construction                                                    | Y                                 |
|   | <u>1254648</u>   | 07/01/2023-<br>06/30/2024 | Not Submitted      | Matthews Test Org                             | Test Linear NOI 1<br>1 Fake Street Los Angeles CA 90001                                                               | 4 19C401808<br>565331     | Construction                                                    | Y                                 |
|   | <u>1254656</u>   | 07/01/2023-<br>06/30/2024 | Not Submitted      | Matthews Test Org                             | Test Traditional NOI 3<br>100 I Street Los Angeles CA 90001                                                           | 4 19C401811<br>565356     | Construction                                                    | Y                                 |
|   | <u>1254659</u>   | 07/01/2023-<br>06/30/2024 | Not Submitted      | Matthews Test Org                             | Test Linear NOI 4<br>25 Matthew Street Los Angeles CA 90001                                                           | 4 19C401812<br>565358     | Construction                                                    | Y                                 |
|   | 1258005          | 07/01/2023-<br>06/30/2024 | Not Submitted      | Matthews Test Org                             | Test Traditional NOI 6<br>123 Matthew Street Los Angeles CA 90001                                                     | 4 19C401815<br>565375     | Construction                                                    | Y                                 |
|   | <u>813745</u>    | 07/01/2015-<br>06/30/2016 | Past Due           | Tri Pointe Homes IE SD Inc                    | Cal Terraces Seaview PDS<br>Old Otay Mesa Road San Diego CA 92154                                                     | 9 37C368344<br>442825     | Construction                                                    | N                                 |
|   | <u>837722</u>    | 07/01/2014-<br>06/30/2015 | Past Due           | Tri Pointe Homes IE SD Inc                    | Pacific Highlands Ranch Unit 22C<br>NE Corner Rancho Santa Fe Farms Road and Carmel Valley<br>Road San Diego CA 92130 | 9 37C372895<br>454747     | Construction                                                    | N                                 |
|   | 973220           | 07/01/2017-<br>06/30/2018 | Past Due           | Tri Pointe Homes IE SD Inc                    | California Terraces PA 61<br>East of Caliente Avenue North of 905 South of Otay Mesa<br>Road San Diego CA 92154       | 9 37C373248<br>455337     | Construction                                                    | Ν                                 |
| ١ | 1238905          | 07/01/2023-<br>06/30/2024 | Future             | Tri Pointe Homes IE SD Inc                    | Paseo Montril<br>Paseo Montril San Diego CA 92129                                                                     | 9 37C401126<br>562843     | Construction                                                    | N                                 |
|   | $\bigvee$        |                           |                    | I < 1 2 3 4 I                                 | 5 6 7 (4 of 7) ► ► Display 10 ∨ per pa                                                                                | ige                       |                                                                 |                                   |
|   |                  |                           |                    | © 2022 State of C                             | alifornia. Conditions of Use Privacy Policy                                                                           |                           |                                                                 |                                   |

Construction General Permit Annual Report Guidance Last Revision: 1/15/2020

5. The report screen will display project information for review only. Start the Annual Report by selecting an answer to the question "Was construction active for three months or longer within this annual reporting period?" Once selected continue by selecting "Next":

| General Info Form 1 Form 2 Form 3 Daily Averages Summary Attachments Certification Status           | History Back To Report Main Back To NOI Summary |
|----------------------------------------------------------------------------------------------------|-------------------------------------------------|
| Section C through F Section G through J Section K through M Section N through Q Section R through T | Section U and V                                 |
| C. STORMWATER POLLUTION PREVENTION PLAN (SWPPP)                                                     |                                                 |
| C.1. Is the Construction Project SWPPP certified by a QSD?                                          | Yes                                             |
| If NO, Explain:                                                                                     |                                                 |
|                                                                                                    |                                                 |
|                                                                                                    | ×                                               |
| C.2. Does the SWPPP include a Construction Site Monitoring Program (CSMP) section/element?          | Yes V                                           |
| if NO, Explain:                                                                                     | ~                                               |
|                                                                                                    | 0                                               |
| C 3 Are these documents kent onsite?                                                                | Vas                                             |
| If NO, Explain:                                                                                     |                                                 |
|                                                                                                    | ^                                               |
|                                                                                                    | ~                                               |

6. The report is divided out by "Form #" Tabs. There are three (3) Form Tabs, with the sections of questions being displayed by hyperlinks:

| Site Manage Oalife                                                                                                    | min Operation          | 0                             |                      | Onliferral    | 400            | WDID:               | 50040074700         |
|----------------------------------------------------------------------------------------------------|------------------------|-------------------------------|----------------------|---------------|----------------|---------------------|---------------------|
| inte Name: Califo                                                                                                    | mia Construction       | Owner:                        |                      | California    | 123            | WDID:               | 55310374728         |
| Report Period: 2015-                                                                                                    | 16                     | Report Status:                |                      | Not Subr      | nitted         | Risk:               | Level2              |
| General Info Form 1                                                                                                    | Form 2 Form 3          | Daily Averages Summary        | Attachments          | Certification | Status History | Back To Report Main | Back To NOI Summary |
| Vas construction active                                                                                                    | e for three months or  | longer within this annual     | reporting period     | Yes           |                |                     |                     |
| A. Site Owner Informati                                                                                                    | on (Read-Only)         |                               |                      | $\smile$      |                |                     |                     |
| n order to change the inf                                                                                                    | ormation of an NOI, pl | ease click the link - Click h | ere to go to NOI scr | eens          |                |                     |                     |
| Owner Name:                                                                                                    | California 123         |                               |                      | Owner Cor     | ntact:         | TEST TEST           |                     |
| Owner Address:                                                                                                    | 123 Book it            |                               |                      | E-Mail:       |                |                     |                     |
| City/State/Zip:                                                                                                    | Sacramento CA 9        | 5814                          |                      | Phone:        |                |                     |                     |
| 3. Site Information (Rea                                                                                                    | ad-Only)               |                               |                      |               |                |                     |                     |
| Site Business Name:                                                                                                    | Calife                 | ornia Construction            | Site 0               | ontact:       | TEST TES       | Ť                   |                     |
| Site WDID No:                                                                                                    | 5831                   | C374728                       | E-Ma                 | l:            |                |                     |                     |
| Physical Address:                                                                                                    | 1234                   | 5 Republic Street             | Phon                 | e:            |                |                     |                     |
| City/State/Zip:                                                                                                    | Aubu                   | rn CA 95670                   |                      |               |                |                     |                     |
|                                                                                                    |                        |                               |                      |               |                |                     |                     |
| Segment Type Informat                                                                                                    | tion:                  |                               |                      |               |                |                     |                     |
| A CONTRACT OF A CONTRACT OF A |                        |                               | Seame                | nt Risk Level |                |                     |                     |

Construction General Permit Annual Report Guidance Last Revision: 1/15/2020

"Form 1" reviews attributes of the CGP "Form 2" reports Non-Storm Water Discharges (NSWD) "Form 3" reports Best Management Practices (BMP) deficiencies

At the bottom of each section of questions there is a "Save & Next" button that allows you to save the filled-out answers and proceed to the next section in the series of questions:

| 5.1. Were required erosion controls implemented on-site in accordance<br>If NO, Explain: | ve with CGP and SWPPP? Yes | ~ |
|------------------------------------------------------------------------------------------|----------------------------|---|
|                                                                                          | ~                          |   |
|                                                                                          | ~                          |   |

For specific concerns on any of the Annual Report questions please refer to the online <u>Construction General Permit documents</u>

(http://www.swrcb.ca.gov/water\_issues/programs/stormwater/constpermits.shtml).

7. The "Daily Averages Summary" Tab allows for entry of new Ad Hoc reports. Ad Hoc reports are used to submit monitoring data from qualified storm events or non-storm water discharge events.

| General Info Form                                                     | 1 Form 2 Form Daily Ave                                                 | rages Summary                            | s Certification | Status History | Back To Report Main   | Back To NOI Summary |
|-----------------------------------------------------------------------|-------------------------------------------------------------------------|------------------------------------------|-----------------|----------------|-----------------------|---------------------|
| To submit monitoring<br>Start New Ad Hoc Repo<br>Data Summary for the | data please start a new Ad Hoc<br>ort<br>Daily Averages of the Ad Hoc R | Report.<br>eports associated with this A | nnual Report.   |                |                       |                     |
| Adhoc Report ID                                                       | Business Day Number                                                     | Business Day Date                        | pH Average /    | SU Tur         | rbidity Average / NTU | Calculation Summary |
| Back Next                                                             |                                                                         |                                          |                 |                |                       |                     |

8. The "Attachments" Tab is utilized to upload sampling data, lab results, and other relevant data:

|                                           |                          | TOP                                | on status:                                 | Not Submitted                                         |                    | Risk:         | Level2              |        |
|-------------------------------------------|--------------------------|------------------------------------|--------------------------------------------|-------------------------------------------------------|--------------------|---------------|---------------------|--------|
| General Info Fo                           | orm 1 Form 2 Form 3      | Daily Average                      | es Summary Attachme                        | ents Certification Status                             | History Back To    | o Report Main | Back To NOI Summary |        |
| lease click on the<br>Attached files: The | e "Upload Attachment" of | utton to upload<br>nt documents re | the corresponding measurements the swarm R | s. Upload Attachment<br>Report. Click on the Attachme | ent ID to view the | m.            |                     |        |
| Attachment ID                             | File Type                | File Title                         | Date Attached                              | File Description                                      | File Size          | Part No       | Uploaded By         | Delete |

If no attachments are necessary you may move to the "Certification" Tab by selecting "Next".

9. The "Certification" Tab provides a completion check of the Annual Report in progress:

| Site Name:<br>Report Period  | California Construction<br>I: 2015-16 | Owner:<br>Report Status:       |             | Californ<br>Not Sub | ia 123<br>mitted | WDID:<br>Risk:      | 5S31C374728<br>Level2 |                  |
|------------------------------|---------------------------------------|--------------------------------|-------------|---------------------|------------------|---------------------|-----------------------|------------------|
| General Info<br>Ad Hoc Repor | Form 1 Form 2 Form 3                  | Daily Averages Summary         | Attachments | Certification       | Status History   | Back To Report Main | Back To NOI Summary   |                  |
| Event ID                     | Event Type                            | atus în order to certify and s | Start Date  | & Time              | End Date &       | Time Stat           | us                    | Received<br>Date |
| 888512                       | Rain Event                            |                                | 07/05/2016  | 08:00               | 07/05/2016       | 10:00 Sub           | mitted                | 07/07/2016       |
| Perform Comp<br>Back Next    | letion Check                          |                                |             |                     |                  |                     |                       |                  |

The "Perform Completion Check" function will provide the user with a notification of any errors that must be corrected prior to submission of the Annual Report. (e.g. some questions left blank).

Any user can perform this check. If a Data Entry Person (DEP) performs the check and the Annual Report is complete, SMARTS only allows the DEP to notify the LRP or DAR (via an email generated by SMARTS) that the Annual Report must be certified and submitted. SMARTS will not notify the LRP or DAR if the user is not the DEP.

| Water Boa                                                  | rds Storm Water I                                               | Multiple Application                                                   | & Report Tracking Sys                          | tem Help                    |                |                      | Logout        |
|------------------------------------------------------------|-----------------------------------------------------------------|------------------------------------------------------------------------|------------------------------------------------|-----------------------------|----------------|----------------------|---------------|
| -                                                          | You are lo<br>If this acc                                       | ogged-in as: <b>Test SB Test SB</b><br>count does not belong to you, p | - Test Owner.<br>Iease log out.                | Navigate                    | To:            |                      | ×             |
| Storm Water                                                | Annual Report Moni                                              | toring (SWARM)                                                         |                                                |                             |                |                      |               |
| Site Name:                                                 | California Construction                                         | Owner:                                                                 | California 123                                 | WE                          | DID:           | 5S31C374728          |               |
| Report Period:                                             | 2015-16                                                         | Report Status:                                                         | Not Submitted                                  | Ris                         | k:             | Level2               |               |
| General Info                                               | Form 1 Form 2 Form 3                                            | Daily Averages Summary                                                 | Attachments Certification Stat                 | us History Back To Re       | eport Main     | Back To NOI Sumn     | hary          |
| Ad Hoc Reports                                             |                                                                 |                                                                        |                                                |                             |                |                      |               |
| All Ad Hoc Repo                                            | rts must be in submitted st                                     | tatus in order to certify and s                                        | ubmit this Annual Report.                      | 715                         |                | 10                   |               |
| Event ID                                                   | Event Type                                                      | Start Date & Time                                                      | End Date & Time                                |                             | Status         | Received Date        |               |
| Please take a mo<br>Review & Print Ann                     | ment to review and print (if n<br>ual Report                    | ecessary).                                                             |                                                |                             |                |                      |               |
| The Annual Rep<br>Authorized Repr                          | ort Application appears to be<br>esentative to certify and subn | complete. A Data Entry Persor<br>nit the application.                  | a cannot certify the application. Pleas        | e contact the Legally Res   | ponsible Per   | son, Approved Signat | ory, or Duly  |
| Send Email to LF<br>On Clicking the s<br>entry is complete | RP/AS<br>Send Email to LRP/AS button                            | n, the status of the document is                                       | updated as Not Submitted - certificat          | ion required. An email is s | sent to the LF | RP/AS informing them | that the data |
| Back Next                                                  |                                                                 |                                                                        |                                                |                             |                |                      |               |
|                                                            |                                                                 | © 2016 Sta                                                             | ate of California. <u>Conditions of Use</u> Pr | ivacy Policy                |                |                      |               |

A DEP completing this check will see the following screen:

Once the DEP selects "Send to LRP/DAR" they will see that an email was sent and the status is "Not Submitted – certification required":

| Storm Water    | Annual Report Monitor   | ing (SWARM)    |                                        |       |             |
|----------------|-------------------------|----------------|----------------------------------------|-------|-------------|
| Site Name:     | California Construction | Owner:         | California 123                         | WDID: | 5S31C374728 |
| Report Period: | 2015-16                 | Report Status: | Not Submitted - certification required | Risk: | Level2      |

10. The Annual Report must be certified and submitted by the LRP or DAR. The LRP or DAR must identify the Annual Report in SMARTS (same steps as outlined by steps 1-4 of this guide) and select the Annual Report that requires certification<sup>1</sup>:

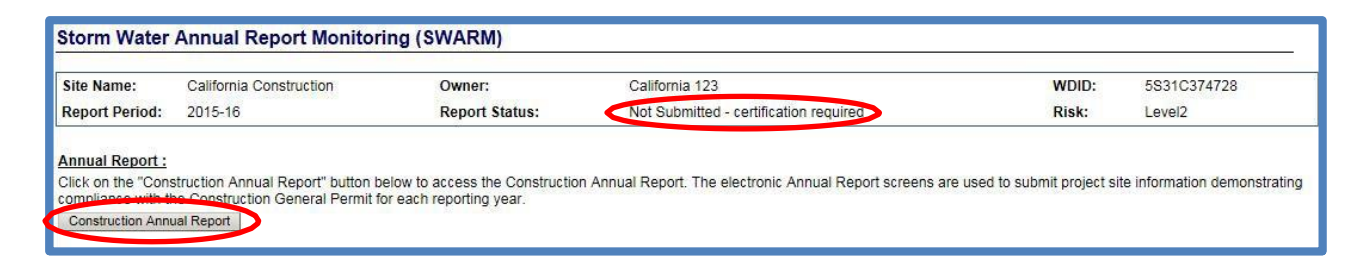

11. The LRP or DAR must review the prepared Annual Report for the accuracy of the information prior to continuing to the "Certification" Tab to perform the completion check:

| Site Name:<br>Report Period   | California Construction<br>I: 2015-16 | Owner:<br>Report Status:       |                | Californ<br>Not Sub | a 123<br>mitted | WDID:<br>Risk:      | 5S31C374728<br>Level2 |                  |
|-------------------------------|---------------------------------------|--------------------------------|----------------|---------------------|-----------------|---------------------|-----------------------|------------------|
| General Info                  | Form 1 Form 2 Form 3                  | Daily Averages Summary         | Attachments    | Certification       | Status History  | Back To Report Main | Back To NOI Summary   |                  |
| Ad Hoc Repor<br>All Ad Hoc Re | ts<br>ports must be in submitted st   | atus in order to certify and s | ubmit this Ann | ual Report.         |                 |                     |                       |                  |
| Event ID                      | Event Type                            |                                | Start Date     | & Time              | End Date &      | Time State          | us                    | Received<br>Date |
| <u>888512</u>                 | Rain Event                            |                                | 07/05/2016     | 08:00               | 07/05/2016      | 10:00 Sub           | mitted                | 07/07/2016       |
| Perform Comp<br>Back Next     | eletion Check                         |                                |                |                     |                 |                     |                       |                  |

<sup>&</sup>lt;sup>1</sup> NOTE: If the Data Entry Person (DEP) has properly sent the Annual Report for certification to the LRP/DAR then the LRP/DAR can also view reports ready for certification in the "Documents Ready for Certification" SMARTS menu option.

12. The LRP or DAR certifies and submits the Annual Report by selecting the check box, answering a security question, entering their password, and then selecting the "Certify Annual Report" button:

| Site Name:       California C         Report Period:       2015-16         General Info       Form 1       For         Status updated as Not Submi       Ad Hoc Reports         All Ad Hoc Reports       Must be         Event ID       Event Type         888512       Rain Event         Please take a moment to revie         Review & Print Annual Report         Report Certification:       You ca         Select       Certify under penal personnel property grathering the inform submitting false info         D       I certification & Subbitting false info         Certifier Details       Certifier Name:         Certifier Title:       Test | Construction  Tm 2 Form 3 E itted - certification in submitted statu  w and print (if nece      | Owner:<br>Report Status:<br>Daily Averages Summary<br>required.<br>us in order to certify and sul<br>Completion/Error<br>essary).  | California 123<br>Not Submitted - cer<br>Attachments Certification<br>bmit this Annual Report.<br>Start Date & Time<br>07/05/2016 08:00<br>r Check Completed: Report | End Date & Time<br>07/05/2016 10:00<br>t appears to be complete!                                        | WDID:<br>Risk:<br>Report Main Back To N<br>Status<br>Submitted                               | 5S31C374728<br>Level2<br>OI Summary<br>Received<br>Date<br>07/07/2016                 |
|----------------------------------------------------------------------------------------------------|-------------------------------------------------------------------------------------------------|----------------------------------------------------------------------------------------------------|----------------------------------------------------------------------------------------------------|----------------------------------------------------------------------------------------------------|----------------------------------------------------------------------------------------------|---------------------------------------------------------------------------------------|
| General Info       Form 1       For         tatus updated as Not Submit       Ad Hoc Reports       Submit         All Ad Hoc Reports       Bassistic       Rain Event Type         888512       Rain Event       Revent Type         888512       Rain Event       Please take a moment to revie         Report Certification: You ca       Select       Certification & Submit         I certify under penal property or grathering the inform submitting false info       Certifier Details         Certifier Details       Certifier Name:       Certifier Title:                                                                                         | rm 2 Form 3 C<br>itted - certification<br>in submitted statu<br>w and print (if nece            | Daily Averages Summary<br>required.<br>Is in order to certify and sul<br>Completion/Error                                          | Attachments Certification bmit this Annual Report. Start Date & Time 07/05/2016 08:00 r Check Completed: Report                                                      | Status History Back To<br>End Date & Time<br>07/05/2016 10:00<br>t appears to be complete!              | Report Main Back To No<br>Status<br>Submitted                                                | OI Summary<br>Received<br>Date<br>07/07/2016                                          |
| Event ID         Event Type           888512         Rain Event           Please take a moment to revie         review & Print Annual Report           Report Certification: You ca         Select           Certification: You ca         Select           D         I certify under penal personnel property agathering the inform submitting false info           Certifier Details         Certifier Details           Certifier Name:         Certifier Title:                                                                                                    | w and print (if nece                                                                            | Completion/Error                                                                                                    | Start Date & Time<br>07/05/2016 08:00<br>Check Completed: Report                                                                                                    | End Date & Time<br>07/05/2016 10:00<br>t appears to be complete!                                        | Status<br>Submitted                                                                          | Received<br>Date<br>07/07/2016                                                        |
| Rain Event Report Certification & Subo Report Certification: You ca Select Certification: You ca Select Certification & Subo Certifier Details Certifier Name: Certifier Title: Test                                                                                                    | w and print (if nece                                                                            | Completion/Error                                                                                                    | 07/05/2016 08:00<br>r Check Completed: Report                                                                                                    | 07/05/2016 10:00<br>t appears to be complete!                                                           | Submitted                                                                                    | 07/07/2016                                                                            |
| Vease take a moment to revie<br>teview & Print Annual Report<br>Report Certification: You ca<br>Select Certification & Subu<br>I certify under penal<br>personnel property of<br>authening the inform<br>submitting false inform<br>submitting false inform<br>Sertifier Details<br>Certifier Name:<br>Certifier Title: Test                                                                                                    | w and print (if nece                                                                            | Completion/Error                                                                                                    | r Check Completed: Report                                                                                                    | t appears to be complete!                                                                               |                                                                                              |                                                                                       |
| Certifier Details<br>Certifier Name:<br>Certifier Title: Test                                                                                                    | Ity of law that this do<br>gathered and evalu<br>nation, the informati<br>prmation, including t | ocument and all attachments<br>ated the information submitte<br>on submitted is to the best of<br>the possibility of fine and impr | were prepared under my dire<br>d. Based on my inquiry of the<br>my knowledge and belief true<br>isonment for knowing violatio                                        | ection or supervision in accor<br>e person or persons who mai<br>ie, accurate and complete. I a<br>ons. | dance with a system designe<br>hage the system, or those pe<br>am aware that threre are sign | ed to assure that qualilfied<br>ersons directly responsible<br>hificant penalties for |
| Certifier Title: Test                                                                                                    |                                                                                                 |                                                                                                    |                                                                                                    | Deter                                                                                                   | 07/07/0040                                                                                   |                                                                                       |
| Vease answer your security<br>What was your High School M<br>Vease oper your nassword<br>Certify Annual Report<br>Certify Later<br>Dn Clicking the Certify Later b<br>Documents in Pending Docum                                                                                                    | y question before (<br>Nascot?                                                                  | certifying the document.                                                                                                    |                                                                                                    | equired You can later certify                                                                           | it in bulk by going to Not Sui                                                               | bmitted - certification requi                                                         |

A confirmation screen will then confirm submission of the Annual Report in SMARTS and you will able to print a copy for your records:

|                                                       | WDID                                          | 5831C374728                                                                                   |
|-------------------------------------------------------|-----------------------------------------------|-----------------------------------------------------------------------------------------------|
|                                                       | Report Period                                 | 12015-16                                                                                      |
|                                                       | Certifier Name                                | 2                                                                                             |
|                                                       | Date Certified                                | 07/07/2016                                                                                    |
|                                                       | Certification ID                              | 857524                                                                                        |
| lease print out this screen as proof of certification | . You will not be allowed to make any further | changes to the certified report. If you need to correct any information you must contact your |
| legional Board representative.                        |                                               |                                                                                               |